# Manage Catalyst 9800 Wireless Controller Series with Prime Infrastructure with SNMP V2 and V3 and NetCONF

## Contents

**Introduction Prerequisites Requirements** Components Used Configure Ports Used SNMPv2 Configuration on Cat 9800 WLC SNMPv3 Configuration on Cat 9800 WLC Netconf Configuration on the Cat 9800 WLC Configure (Prime Infrastructure 3.5 and Later) **Verify** Verify Telemetry Status **Troubleshoot** Troubleshooting on Prime Infrastructure Troubleshooting on Catalyst 9800 WLC Delete All the Telemetry Subscription from the WLC Configuration **Check for Subscription ID for AP Information Migration from PI to Cisco Catalyst Center** 

## Introduction

This document describes how to integrate Catalyst 9800 Series Wireless Controllers (C9800 WLC) with Prime Infrastructure (3.x).

## Prerequisites

### Requirements

Cisco recommends that you have knowledge of these topics:

- C9800 WLC
- Prime Infrastructure (PI) Version 3.5
- Simple Network Management Protocol (SNMP)

### **Components Used**

The information in this document is based on these software and hardware versions:

- C9800 WLC
- Cisco IOS XE Gibraltar 16.10.1 to 17.3

The information in this document was created from the devices in a specific lab environment. All of the devices used in this document started with a cleared (default) configuration. If your network is live, ensure that you understand the potential impact of any command.

**Note**: Prime Infra 3.8 only supports 17.x 9800 WLCs. Clients do not show up on Prime Infrastructure if you try to manage a 16.12 WLC with Prime Infra 3.8.

## Configure

In order for Prime Infrastructure to configure, manage and monitor Catalyst 9800 Series Wireless LAN Controllers, it needs to be able to access C9800 via CLI, SNMP, and Netconf. When you add C9800 to Prime Infrastructure, telnet/SSH credentials as well as SNMP community string, version, and so on, need to be specified. PI uses this information to verify reachability and to inventory C9800 WLC. It also uses SNMP to push configuration templates as well as support traps for Access Point (AP) and client events. However, in order for PI to gather AP and Client statistics, Netconf is leveraged. Netconf is not enabled by default on C9800 WLC and needs to be manually configured via CLI on the 16.10.1 release (GUI available in 16.11.1).

### **Ports Used**

Communication between C9800 and Prime Infrastructure uses different ports.

- All configurations and templates available in Prime Infra get pushed via SNMP and CLI. This uses UDP port 161.
- Operational data for C9800 WLC itself is obtained over SNMP. This uses UDP Port 162.
- AP and client operational data leverages streaming telemetry.

Prime Infrastructure to WLC: TCP port 830 - This is used by Prime Infra to push the telemetry configuration to 9800 devices (using Netconf).

WLC to Prime Infrastructure: TCP port 20828 (for Cisco® IOS XE 16.10 and 16.11) or 20830 (for Cisco IOS XE 16.12,17.x and later).

**Note**: Keepalives are sent every 5 seconds even when there is no telemetry to report.

**Note**: In case there is a firewall between Prime Infrastructure and C9800, be sure to open these ports to establish communication.

### SNMPv2 Configuration on Cat 9800 WLC

GUI:

Step 1. Navigate to Administration > SNMP > Slide to Enable SNMP.

| Cisco Cata           | lyst 9800-CL Wireles | s Controller               |             |                    |
|----------------------|----------------------|----------------------------|-------------|--------------------|
| Q Search Menu Items  | SNMP<br>SNMP Mode    | ENABLED                    |             |                    |
| 🔜 Dashboard          | General              | Community Strings V3 Users | Hosts       |                    |
| Monitoring >         |                      |                            |             |                    |
| Configuration >      | System Location      |                            |             |                    |
| (○) Administration → | System Contact       |                            |             |                    |
| X Troubleshooting    | SNMP Traps           |                            |             | Q. Search          |
|                      |                      | Available (82)             |             | Enabled (0)        |
|                      |                      | aaa_server                 | → Î         |                    |
|                      |                      | adslline                   | >           |                    |
|                      |                      | alarms                     | >           |                    |
|                      |                      | atm                        | <b>&gt;</b> | No Traps Available |
|                      |                      | auth-framework             | * ·         | *                  |
|                      |                      |                            | Enable All  |                    |

Step 2. Click on Community Strings and create a Read-Only and a Read-Write community name.

| Cisco Cisco         | o Catalyst 9800-CL Wireless Controller   | Welcome  |
|---------------------|------------------------------------------|----------|
| Q Search Menu Items | SNMP Mode ENABLED                        |          |
| Dashboard           | General Community Strings V3 Users Hosts |          |
| Monitoring          |                                          |          |
| Configuration       | + Add * Delete                           |          |
|                     | Community Strings                        | × s Mode |
| 💥 Troubleshooting   | Community Name*                          | Only     |
|                     | Access Mode Read Only                    |          |
|                     | Cancel                                   |          |
|                     |                                          |          |
|                     |                                          |          |
|                     |                                          |          |

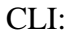

(config)#snmp-server community <snmpv2-community-name>
(optional)(config)# snmp-server location <site-location>
(optional)(config)# snmp-server contact <contact-number>

### SNMPv3 Configuration on Cat 9800 WLC

GUI:

**Note:** As of 17.1 Cisco IOS XE, the web UI only allows you to create read-only v3 users. You need to run the CLI procedure to create a read-write v3 user.

#### CLI:

Click on V3 users and create a user. Choose authPriv, SHA and AES protocols, and choose long passwords. MD5 and DES/3DES are insecure protocols and although they are still an option in the 9800, they must not be selected and are not fully tested anymore.

| Cisco Cata                                            | alyst 9800-80 Wireless Co | ontroller                   |             |                        |
|-------------------------------------------------------|---------------------------|-----------------------------|-------------|------------------------|
| Q Search Menu Items                                   | SNMP                      |                             |             |                        |
| 📻 Dashboard                                           | General Com               | imunity Strings V3          | Users Hosts |                        |
| $\bigcirc$ Monitoring $\rightarrow$                   |                           |                             |             |                        |
| $\langle \langle \rangle$ Configuration $\rightarrow$ | + Add X Delete            | V3 Users                    |             | ×                      |
| () Administration >                                   | User Name                 | User Name*                  | snmpuser    |                        |
| Troubleshooting                                       | Nico                      | Security Mode*              | AuthPriv 🔻  | θ                      |
| Neusiconceanig                                        | ⊲ ⊲ 1 ⊳ ⊳  10             | Authentication Protocol     | SHA 🔹       |                        |
|                                                       |                           | Authentication<br>Password* |             |                        |
|                                                       |                           | Privacy Protocol            | AES128 •    |                        |
|                                                       |                           | Privacy Password*           |             |                        |
|                                                       |                           | Cancel                      |             | Save & Apply to Device |

Note: SNMPv3 User Config is not reflected on running-configuration. Only SNMPv3 group configuration is seen.

CLI:

(config)#snmp-server view primeview iso included (config)#snmp-server group <v3-group-name> v3 auth write primeview (config)#snmp-server user <v3username> <v3-group-name> v3 auth {md5 | sha} <AUTHPASSWORD> priv {3des |

9800#show snmp user

User name: Nico Engine ID: 800000090300706D1535998C storage-type: nonvolatile active Authentication Protocol: SHA Privacy Protocol: AES128 Group-name: SnmpAuthPrivGroup

### Netconf Configuration on the Cat 9800 WLC

GUI (starting 16.11):

Navigate to Administration > HTTP/HTTPS/Netconf.

Administration \* > Management \* > HTTP/HTTPS/Netconf

| HTTP/HTTPS Access Config          | uration  |
|-----------------------------------|----------|
| HTTP Access                       | ENABLED  |
| HTTP Port                         | 80       |
| HTTPS Access                      |          |
| HTTPS Port                        | 443      |
| Personal Identity<br>Verification | DISABLED |
| HTTP Trust Point Configurati      | on       |
| Enable Trust Point                | DISABLED |
| Netconf Yang Configuration        |          |
| Status                            |          |
| SSH Port                          | 830      |

CLI:

Caution: If aaa new-model is enabled on C9800, then you also need to configure: (config)#aaa authorization exec default <local or radius/tacacs group> (config)#aaa authentication login default <local or radius/tacacs group> Netconf on C9800 uses the default method (and you cannot change this) for both aaa authentication login as well as aaa authorization exec. In case you want to define a different method for SSH connections, you can do so under the line vty command line. Netconf keeps using the default methods.

Caution: Prime infrastructure, when adding a 9800 controller to its inventory, overwrites the aaa authentication login default and aaa authorization exec default methods you had configured and point them to local authentication only in case Netconf is not already enabled on the WLC. If Prime Infrastructure is able to log in with the Netconf, it does not change the configuration. This means, if you were using TACACS, you lose CLI access after adding the 9800 to Prime. You can revert back those configuration commands afterward and make them point to TACACS if that is your preference.

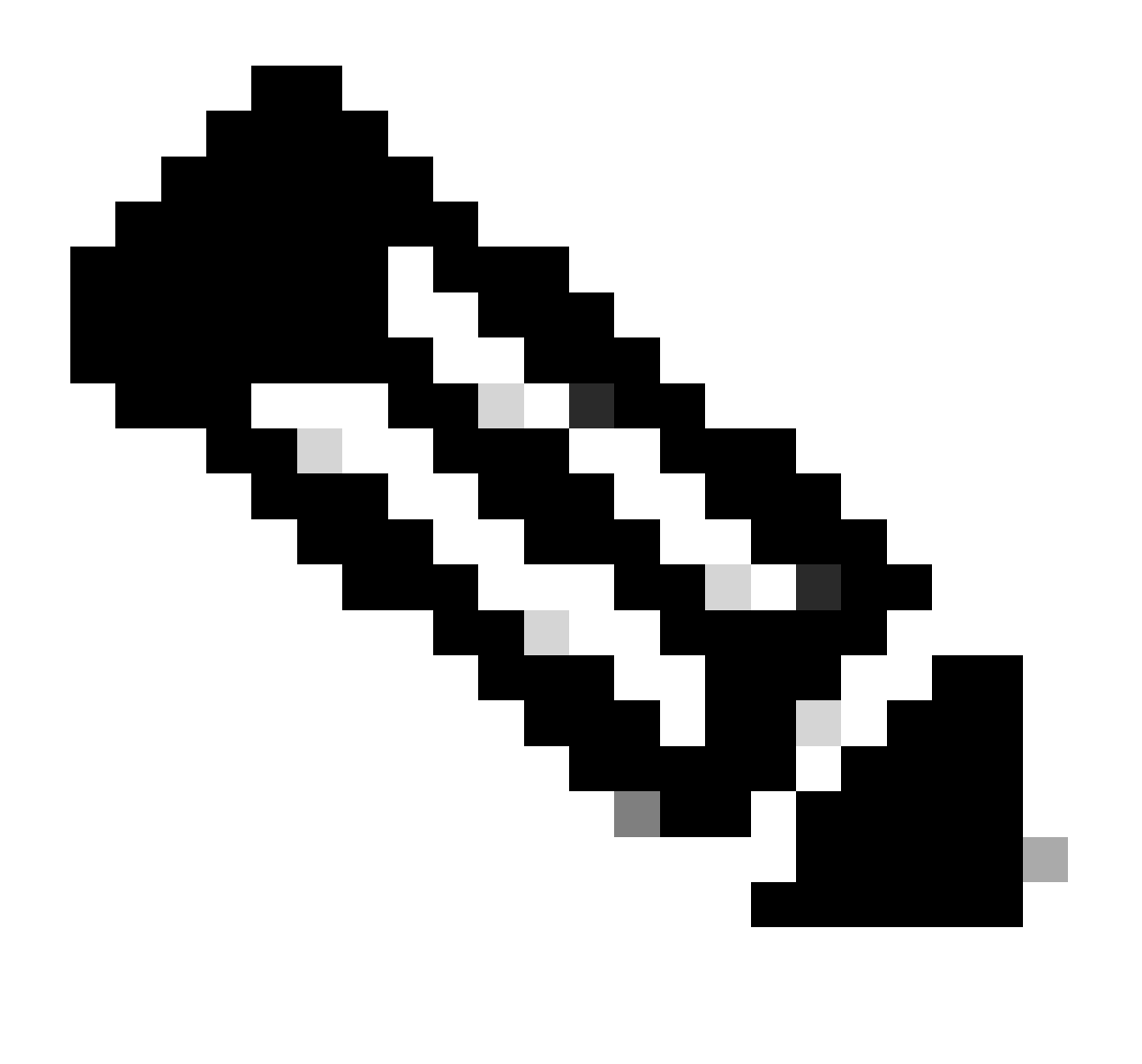

Note: Only the RSA keys are currently supported on the trustpoint used by NETCONF. EC

(Elliptic Curve) keys are not yet supported and they cause the ncsshd process to crash if used. You can verify the key being used by the ncsshd process using the following command "show logging process ncsshd internal start last 1 hours | sec key name". A enhancement request is open to add the support for EC keys in future releases :Cisco Bug ID <u>CSCwk02600</u>.

### **Configure (Prime Infrastructure 3.5 and Later)**

Step 1. Capture the Wireless Management IP address configured on the Catalyst 9800 WLC.

GUI:

Navigate to Configuration > Interface: Wireless.

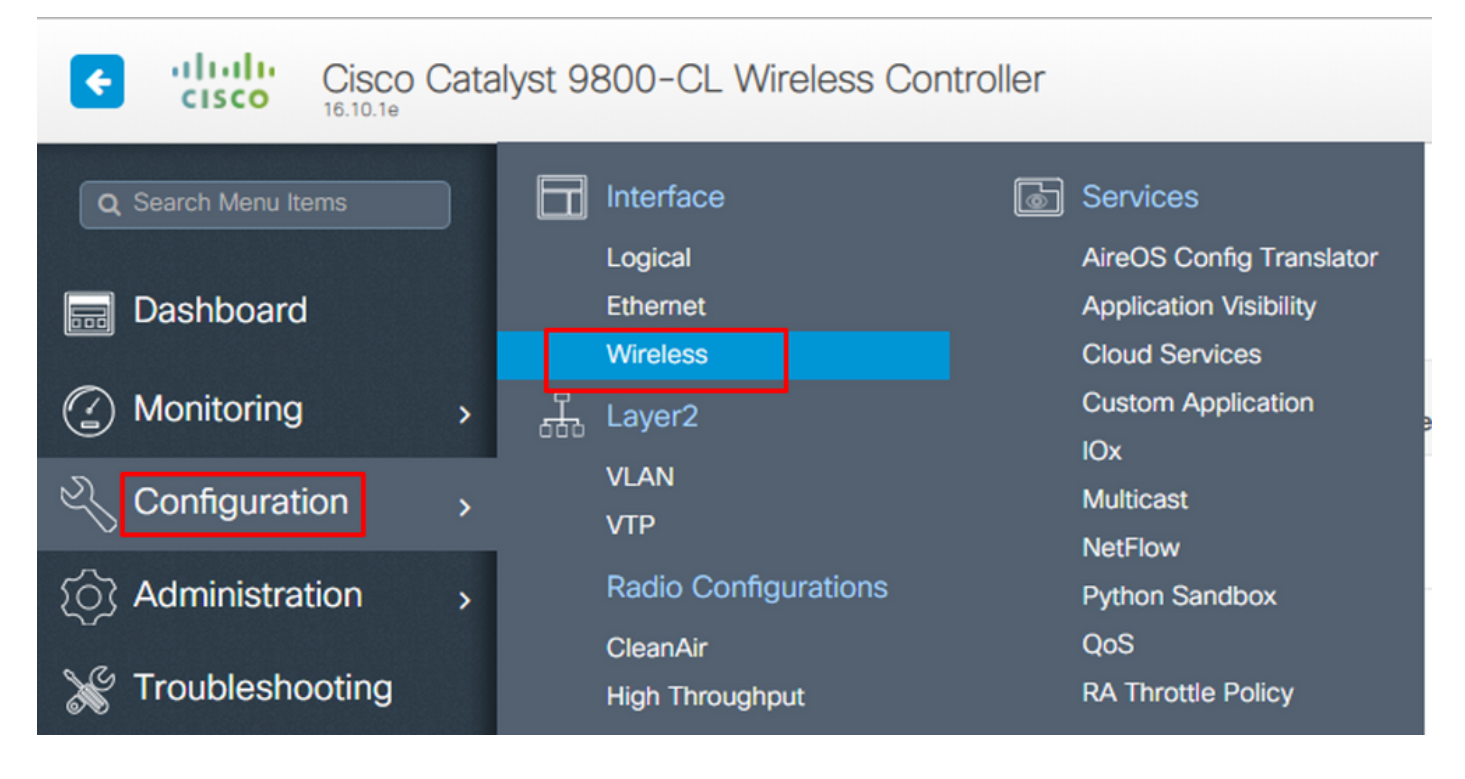

CLI:

# show wireless interface summary

Step 2. Capture the privilege 15 user credentials as well as enable the password.

GUI:

Navigate to Administration > User Administration.

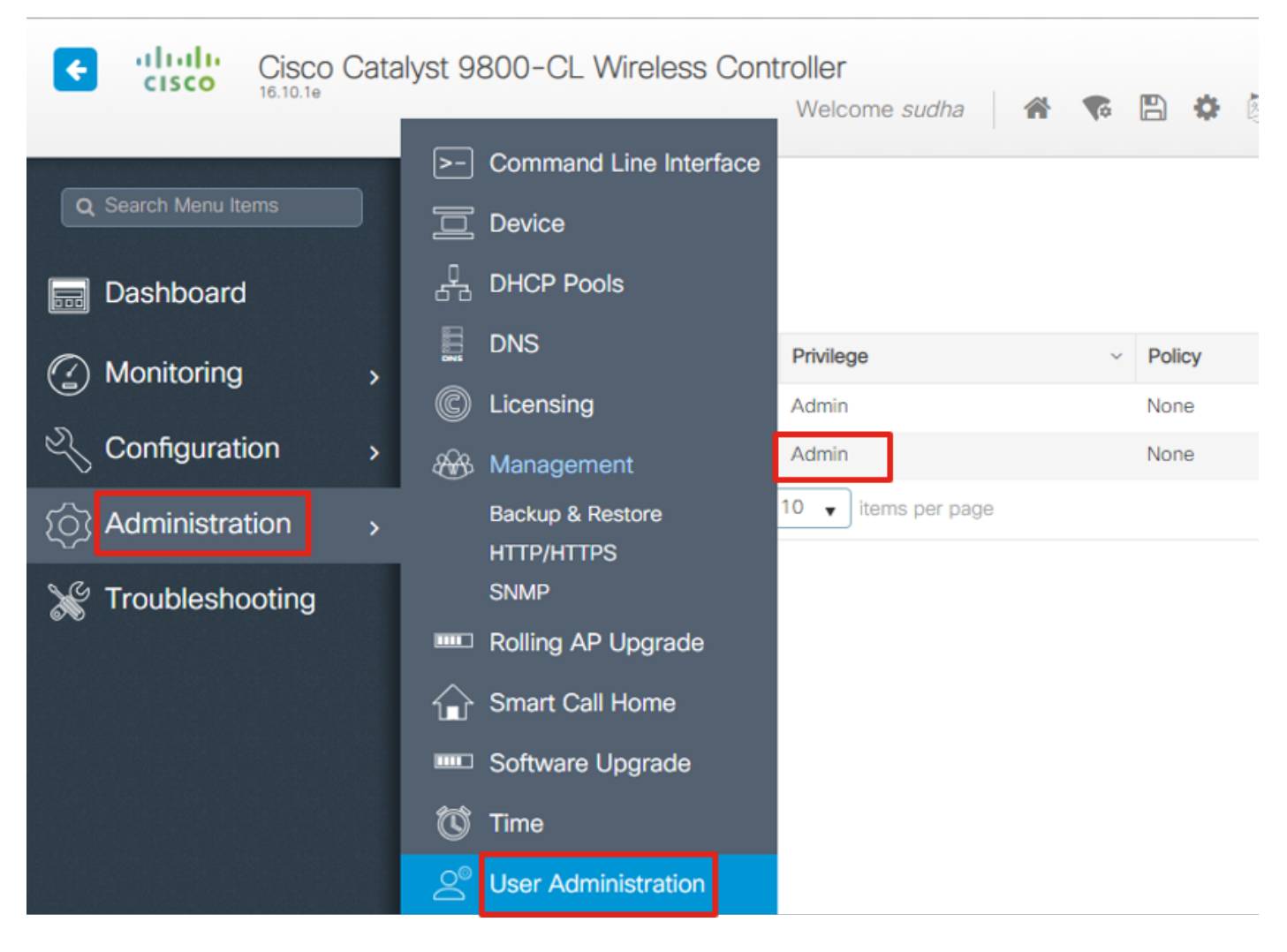

CLI:

# show run | inc username
# show run | inc enable

Step 3. Get the SNMPv2 community strings and/or SNMPv3 user as applicable.

GUI:

For SNMPv2, navigate to Administration > SNMP > Community Strings.

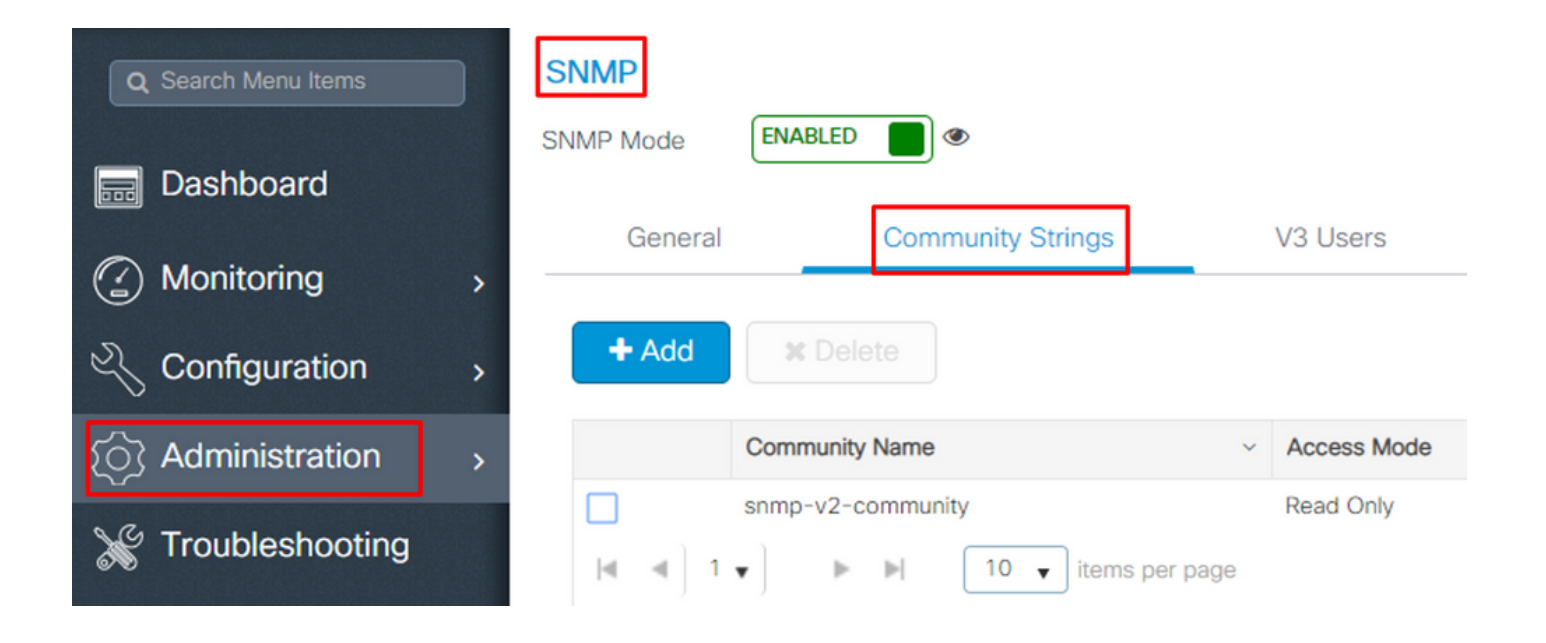

For SNMPv3, navigate to Administration > SNMP > V3 Users.

| Q Search Menu Items | SNMP Mode                          | ENABLED | •                 |                    |                |   |                            |
|---------------------|------------------------------------|---------|-------------------|--------------------|----------------|---|----------------------------|
| Dashboard           |                                    |         |                   | _                  |                | - |                            |
| Monitoring >        | General                            |         | Community Strings |                    | V3 Users       |   | Hosts                      |
| Configuration >     | + Add                              | X Dele  |                   |                    |                |   |                            |
| () Administration > | User Nam                           | ie v    | Security Mode     | Authentic          | ation Protocol | ~ | Privacy Protocol ~         |
| X Troubleshooting   | v3usernar            ◀         1 ▼ | me<br>► | AuthPriv          | SHA<br>ns per page | 9              |   | AES128<br>1 - 1 of 1 items |

#### CLI:

For SNMPv2 community strings # show run | sec snmp For SNMPv3 user # show user

Step 4. On Prime Infrastructure GUI, navigate to Configuration > Network: Network Devices, click on the drop-down beside + and choose Add Device.

| Prime Infrastructure                        |                                       |
|---------------------------------------------|---------------------------------------|
| Configuration / Network / Net               | work Devices ★                        |
| Device Groups<br>← → ¨≣ +                   | Device Groups All Devices Admin State |
| C Search All All Devices (j)                | Add Device<br>Bulk Import             |
| <ul> <li>Switches and Hubs (i)</li> </ul>   | Managed                               |
| ► Unified AP (į́)                           | Managed                               |
| <ul> <li>Wireless Controller (i)</li> </ul> | A Managed                             |
| ► Location (į́)                             | A Managed                             |
| User Defined (i)                            | Managed                               |

Step 5. On the Add Device pop-up, enter the interface ip address on 9800 that is used to establish communication with Prime Infrastructure.

|                |   | * General Parameters |        |                |          |        |
|----------------|---|----------------------|--------|----------------|----------|--------|
| * General      |   | IP Address           |        | 8              |          |        |
| * SNMD         |   | O DNS Name           |        |                |          |        |
|                |   | License Level        | Full   | •              | ?        |        |
| Telnet/SSH     | • | Credential Profile   | Select | •              | ?        |        |
|                | • | Device Role          | Select | •              | ?        |        |
| HIP/HIPS       |   | Add to Group         | Select | •              | <b>?</b> |        |
| Civic Location |   |                      |        |                |          |        |
|                |   |                      |        |                |          |        |
|                |   |                      |        |                |          |        |
|                |   |                      |        |                |          |        |
|                |   |                      | Add    | Verify Credent | ials     | Cancel |

Step 6. Navigate to the SNMP tab and provide SNMPv2 Read-Only and Read-Write Community Strings configured on C9800 WLC.

| * General      | * SNMP Parameters<br>Version | v2c                           | •   | ]        |
|----------------|------------------------------|-------------------------------|-----|----------|
| * SNMP 🗸       |                              | * SNMP Retries * SNMP Timeout | 2   | (Secs)   |
| Telnet/SSH     | * Read Community             | * SNMP Port                   | 161 | 0        |
| HTTP/HTTPS     | * Confirm Read Community     | •••••                         |     |          |
| Civic Location | Confirm Write Community      | •••••                         |     | <b>U</b> |
|                |                              |                               |     |          |
|                |                              |                               |     |          |

Step 7. If using SNMPv3, from the drop-down choose v3, and provide the SNMPv3 username. From Auth-Type drop-down match the previously configured authentication type and from Privacy Type drop-down choose the encryption method configured on C9800 WLC.

X

|                |   |   | * SNMP Parameters |                                  |                   |        |
|----------------|---|---|-------------------|----------------------------------|-------------------|--------|
| * General      |   |   | Version           | n <sub>v3</sub>                  | •                 | ]      |
| * SNMP         | ~ |   |                   | * SNMP Retries<br>* SNMP Timeout | 2                 | (Secs) |
| Telnet/SSH     |   | • |                   | * SNMP Port                      | 161               | ]      |
|                |   | • | * Username        | snmpuserv3                       |                   |        |
| HTTP/HTTPS     |   | • | Mode              | AuthPriv                         | •                 |        |
|                |   |   | Auth. Type        | HMAC-MD5                         | •                 |        |
| Civic Location |   |   | Auth. Password    | •••••                            | •••••             | ?      |
|                |   |   | Privacy Type      | CBC-DES                          | •                 |        |
|                |   |   | Privacy Password  | •••••                            | •••••             | ?      |
|                |   |   |                   |                                  |                   |        |
|                |   |   |                   | Add                              | erify Credentials | Can    |

Step 8. Navigate to Telnet/SSH tab of Add Device, provide the Privilege 15 Username and Password along with Enable Password. Click on Verify Credentials to ensure CLI and SNMP credentials work fine. Then click on Add.

|                |              |   | Telnet/SSH Parameters                     |                      |                        |                |
|----------------|--------------|---|-------------------------------------------|----------------------|------------------------|----------------|
| * General      |              |   | Protocol                                  | Telnet               | •                      | J              |
| * SNMP         |              |   |                                           | * CLI Port           | 23                     |                |
|                | •            |   |                                           | * Timeout            | 60                     | (Secs)         |
| Telnet/SSH     | $\checkmark$ | • | Username                                  | admin                |                        |                |
|                |              | • | Password                                  | •••••                |                        | ]              |
| HTTP/HTTPS     |              | • | Confirm Password                          | •••••                |                        |                |
|                |              |   | Enable Password                           | •••••                |                        | 0              |
| Civic Location |              |   | Confirm Enable Password                   | •••••                |                        |                |
|                |              |   | * Note:Not providing Telnet/SSH credentia | als may result in pa | rtial collection of in | nventory data. |
|                |              |   |                                           |                      |                        |                |
|                |              |   |                                           | Add                  | /erify Credential      | s Cancel       |

 $\times$ 

## Verify

### Verify Telemetry Status

Step 1. Verify that Netconf is enabled on C9800.

#show run | inc netconf
netconf-yang

If not present, enter the 'NETCONF configuration on the Cat 9800 WLC' section.

Step 2. Verify the telemetry connection to Prime from the C9800.

**Note**: x.x.x.x is the ip address of Prime Infrastructure and the state must be Active. If the state is not

Active, refer to the Troubleshoot Section.

In 17.9, you have to use a slightly different command:

9800-17-9-2#show telemetry connection all Telemetry connections Index Peer Address Port VRF Source Address State State Description 0 10.48.39.25 25103 0 10.48.39.228 Active Connection up 9800-17-9-2#

Step 3. On Prime Infrastructure, navigate to Inventory > Network Devices > Device Type: Wireless Controller.

| Device<br>Cisco                                                                                  | Groups / Device Ty<br>Catalyst 980 | ype/W<br>10 Se | /irele | ss Contro<br>Wirele | ller<br>ess Controllers |            |           |                |                            | Selecte                     |
|--------------------------------------------------------------------------------------------------|------------------------------------|----------------|--------|---------------------|-------------------------|------------|-----------|----------------|----------------------------|-----------------------------|
| + V X Admin State V Sync Groups & Sites V Reboot V Download V Configure V Export Device Show Qui |                                    |                |        |                     |                         |            |           | >>> Show Quick |                            |                             |
|                                                                                                  | Reachability                       | A              | •      | IP                  | Device Type             | AP Discove | Telemetry | Software Ver   | Inventory Collection Times | Last Inventory Collection . |
|                                                                                                  |                                    | Т              | ÷.     | 1 (j                | Cisco Catalyst 9800-80  | Completed  | Success   | 16.10.1        | 12-MAR-19 14:32:51         | Completed                   |

Step 4. To view the details of the telemetry connection to Prime Infrastructure, run this:

```
#show telemetry internal protocol cntp-tcp manager x.x.x.x 20828
Telemetry protocol manager stats:
Con str : x.x.x.:20828::
Sockfd : 79
Protocol : cntp-tcp
State : CNDP_STATE_CONNECTED
Table id : 0
Wait Mask :
Connection Retries : 0
Send Retries : 0
Send Retries : 0
Pending events : 0
Source ip : <9800_IP_ADD>
Bytes Sent : 1540271694
Msgs Sent : 1296530
Msgs Received : 0
```

Step 5. Verify the telemetry subscription status from C9800 and the fact that they show as 'Valid'.

#show telemetry ietf subscription configured
Telemetry subscription brief

ID Type State Filter type

| 68060586 Configured Valid transform-na   |
|------------------------------------------|
| 98468759 Configured Valid tdl-uri        |
| 520450489 Configured Valid transform-na  |
| 551293206 Configured Valid transform-na  |
| 657148953 Configured Valid transform-na  |
| 824003685 Configured Valid transform-na  |
| 996216912 Configured Valid transform-na  |
| 1072751042 Configured Valid tdl-uri      |
| 1183166899 Configured Valid transform-na |
| 1516559804 Configured Valid transform-na |
| 1944559252 Configured Valid transform-na |
| 2006694178 Configured Valid transform-na |
|                                          |

Step 6: The subscription statistics can be viewed per subscription-ID or for all subscriptions using this:

| Subscription ID | Connection Info |        | Msgs | Sent | Msgs | Drop  | Records | Sent |
|-----------------|-----------------|--------|------|------|------|-------|---------|------|
| 865925973       | x.x.x.x:20828:: | 2      |      | 0    |      | 2     |         |      |
| 634673555       | x.x.x.x:20828:: | 0      |      | 0    |      | 0     |         |      |
| 538584704       | x.x.x.x:20828:: | 0      |      | 0    |      | 0     |         |      |
| 1649750869      | x.x.x.x:20828:: | 1      |      | 0    |      | 2     |         |      |
| 750608483       | x.x.x.x:20828:: | 10     |      | 0    |      | 10    |         |      |
| 129958638       | x.x.x.x:20828:: | 10     |      | 0    |      | 10    |         |      |
| 1050262948      | x.x.x.x:20828:: | 1369   |      | 0    |      | 1369  |         |      |
| 209286788       | x.x.x.x:20828:: | 15     |      | 0    |      | 15    |         |      |
| 1040991478      | x.x.x.x:20828:: | 0      |      | 0    |      | 0     |         |      |
| 1775678906      | x.x.x.x:20828:: | 2888   |      | 0    |      | 2889  |         |      |
| 1613608097      | x.x.x.x:20828:: | 6      |      | 0    |      | 6     |         |      |
| 1202853917      | x.x.x.x:20828:: | 99     |      | 0    |      | 99    |         |      |
| 1331436193      | x.x.x.x:20828:: | 743    |      | 0    |      | 743   |         |      |
| 1988797793      | x.x.x.x:20828:: | 0      |      | 0    |      | 0     |         |      |
| 1885346452      | x.x.x.x:20828:: | 0      |      | 0    |      | 0     |         |      |
| 163905892       | x.x.x.x:20828:: | 1668   |      | 0    |      | 1668  |         |      |
| 1252125139      | x.x.x.x:20828:: | 13764  |      | 0    |      | 13764 |         |      |
| 2078345366      | x.x.x.x:20828:: | 13764  |      | 0    |      | 13764 |         |      |
| 239168021       | x.x.x.x:20828:: | 1668   |      | 0    |      | 1668  |         |      |
| 373185515       | x.x.x.x:20828:: | 9012   |      | 0    |      | 9012  |         |      |
| 635732050       | x.x.x.x:20828:: | 7284   |      | 0    |      | 7284  |         |      |
| 1275999538      | x.x.x.x:20828:: | 1236   |      | 0    |      | 1236  |         |      |
| 825464779       | x.x.x.x:20828:: | 122571 | .1   | 0    |      | 12257 | 80      |      |
| 169050560       | x.x.x.x:20828:: | 0      |      | 0    |      | 0     |         |      |
| 229901535       | x.x.x.x:20828:: | 372    |      | 0    |      | 372   |         |      |
| 592451065       | x.x.x.x:20828:: | 8      |      | 0    |      | 8     |         |      |
| 2130768585      | x.x.x.x:20828:: | 0      |      | 0    |      | 0     |         |      |

#show telemetry internal subscription { all | id } stats
Telemetry subscription stats:

### Troubleshoot

#### **Troubleshooting on Prime Infrastructure**

- The first thing to check on Prime infrastructure is the IP address and interfaces. Prime Infrastructure does not support dual-home and does not listen for telemetry on its second port.
- The IP address of the WLC that you add in Prime Infrastructure must be the IP address used as the 'wireless management interface'. Prime Infrastructure IP address must be reachable from that wireless management interface on the controller side.
- If using Service port (gig0/0 on appliances) for discovery, WLC and APs show up in the Managed state in Inventory but telemetry for WLC and associated Access Points does not work.
- If you see the telemetry status to be a 'success' on Prime Infrastructure but the AP count is 0, it could be that Prime Infrastructure can reach out to the WLC on port 830 but the controller cannot reach back the Prime Infrastructure on port 20830.

For any SNMP issues or device configuration issues, collect these logs from Prime Infrastructure:

cd /opt/CSCOlumos/logs/ [root@prime-tdl logs]# ncs-0-0.log Tdl.logs

For Telemetry/coral issues, the first thing is to check the Coral status:

shell

```
cd /opt/CSCOlumos/coralinstances/coral2/coral/bin
```

./coral version 1

./coral status 1

./coral stats 1

If all is well, collect these logs from the prime coral logs folder.

Note: Depending on the Prime Infrastructure version and the amount of Cisco IOS XE version it supports, there can be several Coral instances on Prime Infrastructure. Check releases notes for more details such as: <u>https://www.cisco.com/c/en/us/td/docs/net\_mgmt/prime/infrastructure/3-</u>7/release/notes/bk Cisco Prime Infrastructure 3 7 0 Release Notes.html

Step 1.

```
cd /opt/CSCOlumos/coral/bin/
```

```
[root@prime-tdl bin]# ./coral attach 1
```

```
Attached to Coral instance 1 [pid=8511]
Coral-1#cd /tmp/rp/trace/
Coral-1#ls
Collect the "Prime_TDL_collector_RO-"* logs
```

```
Coral-1# cd /tmp/rp/trace/
Coral-1# btdecode P* > coralbtlog.txt
Coral-1# cat coralbtlog.txt
```

These logs can also be found in this directory:

\* The decoded trace files are available in the path/opt/CSCOlumos/coralinstances/coral2/coral/run/1/storage/harddisk

```
* \quad ade \# \ cd \ /opt/CSCOlumos/coralinstances/coral2/coral/run/1/storage/harddisk
```

\* ade# cp coraltrace.txt /localdisk/defaultRepo

Step 2. To enable Coral in debug mode, debug level needs to be set in debug.conf file.

Either from within the container:

```
echo "rp:0:0:tdlcold:-e BINOS_BTRACE_LEVEL=DEBUG;" > /harddisk/debug.conf
```

Or on Prime 3.8, Coral service can be restarted outside of the container using:

```
"sudo /opt/CSCOlumos/coralinstances/coral2/coral/bin/coral restart 1"
```

If the restart doesn't help these can be used to wipe the coral instance and start it smoothly:

```
sudo /opt/CSCOlumos/coralinstances/coral2/coral/bin/coral stop 1
sudo /opt/CSCOlumos/coralinstances/coral2/coral/bin/coral purge 1
sudo /opt/CSCOlumos/coralinstances/coral2/coral/bin/coral start 1
```

Restart Coral, this is mandatory. You can leave the coral instance if you type 'Exit' then:

Note: On Prime 3.8, Coral service can be restarted outside of container using 'sudo /opt/CSCOlumos/coralinstances/coral2/coral/bin/coral restart 1'

If you need to decode Coral log files, you can decode them inside the Coral container with:

btdecode Prime\_TDL\_collector\_\*.bin

**Note**: After enabling debug level of Coral, restarting Coral is mandatory.

#### **Troubleshooting on Catalyst 9800 WLC**

To monitor the configuration pushed by Prime Infra to the C9800 WLC, you can run an EEM applet.

```
#config terminal
#event manager applet catchall
#event cli pattern ".*" sync no skip no
#action 1 syslog msg "$_cli_msg"
```

#### Delete All the Telemetry Subscription from the WLC Configuration

There can be times when you want to unconfigure all telemetry subscriptions configured on the WLC. This can be done simply with these commands:

```
WLC#term shell
WLC#function removeall() {
for id in `sh run | grep telemetry | cut -f4 -d' '`
do
conf t
no telemetry ietf subscription $id
exit
done
}
WLC#removeall
```

To enable traces:

# debug netconf-yang level debug

To verify:

WLC#show platform software trace level mdt-pubd chassis active R0 | inc Debug WLC#show platform software trace level ndbman chassis active R0 | inc Debug ndbmand Debug

To view the trace outputs:

show platform software trace message mdt-pubd chassis active RO show platform software trace message ndbman chassis active RO

### **Check for Subscription ID for AP Information**

Click on DB Query. Navigate to <u>https://<Prime\_IP>/webacs/ncsDiag.do</u>.

Choose \*from ewlcSubscription where OWNINGENTITYID like '%Controller\_IP' and CLASSNAME='UnifiedAp'.

From WLC:

Verify that the subscription ID is sending information and no drops on the cntp counters.

show tel int sub all stats

show telemetry internal protocol cntp-tcp connector counters drop show telemetry internal protocol cntp-tcp connector counters queue show telemetry internal protocol cntp-tcp connector counters rate show telemetry internal protocol cntp-tcp connector counters sub-rate show telemetry internal protocol cntp-tcp connector counters reset

Note: The 9800 WLC supports 100 telemetry subscription before 17.6 and up to 128 subscriptions after 17.6 (as recent release of Catalyst center can use more than 100 subscriptions.

## **Migration from PI to Cisco Catalyst Center**

C9800 can not be simultaneously managed by both PI and Cisco Catalyst Center. If there is a plan to move to Catalyst Center as a network management solution, C9800 needs to be removed from Prime Infrastructure before adding it to Catalyst Center. When C9800 is removed/deleted from PI 3.5, all the configuration that was pushed to C9800 at the time of inventory by PI does not get rolled back and these need to be manually deleted from the system. Specifically, the subscription channels established for C9800 WLC to publish streaming telemetry data do not get removed.

To identify this specific configuration:

#show run | sec telemetry

To remove this configuration, run the no form of the command:

```
(config) # no telemetry ietf subscription <Subscription-Id>
Repeat this CLI to remove each of the subscription identifiers.
```

```
(config) # no telemetry transform <Transform-Name>
Repeat this CLI to remove each of the transform names
```

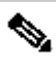

Note: If you manage the 9800 controller with both Catalyst Center and Prime Infrastructure, the Catalyst Center inventory compliance fails expectedly because of Prime management.

In recent releases, both Prime Infrastructure and Catalyst Center can use too many telemetry subscriptions for the WLC for both servers to manage the 9800 simultaneously. You therefore cannot manage the 9800 with both Catalyst Center and Prime Infrastructure and have telemetry and statistics working. Migration from PI to Catalyst Center must therefore happen as fast as possible because Catalyst Center is not able to have telemetry data from the 9800 as long as Prime Infrastructure is managing the 9800 controller.